# **4K-WiFi** Dash Cam User Manual

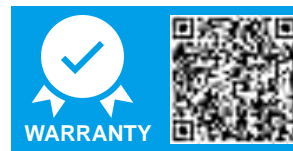

#### **REGISTER WITHIN THE FIRST 30 DAYS**

Scan this QR Code Using your iPhone or Andriod's Camera to start your Product Registration. Or visit the link using mobile or PC/MAC:

navycrest.net/apps/product-registration

WATCH GUIDE VIDEOS

# WATCH GUIDE VIDEOS

Thank you for choosing a Navycrest Dash cam.

The more familiar you are with your dash cam, the better effect you will have on the road. We therefore strongly suggest you watch our guide videos.

### 1 Visit the link directly

https://www.youtube.com/playlist?list= PLUKmX2ADhfGGcpVav7F5eRkjRnPWJu\_0v

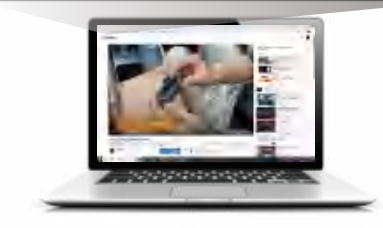

2 Scan the code with your cellphone

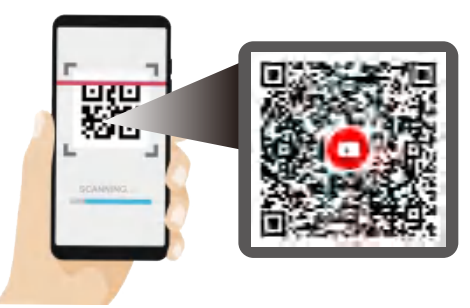

# NOT SATISFIED / NEED SUPPORT?

Dear customer,

If you are not satisfied with our product or have issue while using our product, please feel free to contact us before you return the product to us, we will try our best to help you!

# GET IN TOUCH WITH US HERE

OUR EMAIL ADDRESS: help@navycrest.net

Scan the code with your cellphone and you can email us directly!

OUR WhatsApp

Scan the code with your WhatsApp and chat with our support right now!

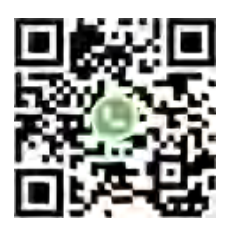

Typically we will reply to you in 12 hours on working day!

# MOST IMPORTANT

Please select the correct dash cam WiFi name when connect it:

WiFi name: Navycrest-A3-\*\*\*\*

Password: 12345678

- 2 Always keep the A3 dash cam connected to the power for daily use because it is not a battery-powered camera.
- 3 We Recommend SAMSUNG U3 Class 10 Speed Micro-SD Card 256GB Max. US customer amazon.com search: **B09B1GXM16**

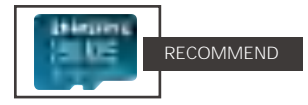

**4** The camera voice can be turned off if you don't want to let it announce every time it starts a new recording.

Peztio App → Camera Settings → Speaker Volumn → Off

**5** We will offer you a Type C hardwire kit if you need to use the 24 hours parking monitor function. Please kindly email or text us via email address or WhatsApp.

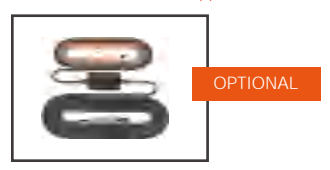

# READ BEFORE USE

**Customers Frequently Asked Questions** 

- 1 Camera won't connect to the app and says connection failed. When opening the app for the first time, please make sure to authorize the App with the album, location, WLAN & cellular data, otherwise, the connection will fail. Never turn on the VPN service while you are trying to connect the dash cam with app. Please contact us for support when you can't get this issue resolved.
- 2 Can't view live video on Peztio APP? The cellular data will cause the live feed not to be viewed. Please disable the "Peztio" cellular data of your cellphone. Setting → Peztio → Disable the "Cellular Data".
- **3** Camera keeps saying "abnormal or no storage card" after inserting an sd card or formatting it in the settings.

 We suggest to format your SD card on APP, but if you failed to do it on your app, please format the SD card into FAT32 format on PC.

(2) Make sure you are using the recommended, CLASS 10, U3 Speed, and 256GB max SD card. Otherwise you will get notice of a malfunction. The recommended SD card for A3: please go to amazon.com search ASIN: **B09B1GXM16**.

**4** Do I have to connect to camera WiFi signal each time you get in the car in order for it to record?

No, the dash cam will automatically record without connecting to your WiFi.

#### **READ BEFORE USE**

- 5 How to use the 24 hours parking monitor function? A dedicated Type C hardwire kit is required for this function. A3 support 24 hours parking monitoring only when it is connected to our Type C hardwire kit (not included in the package), please go to amazon.com search BOBFFGCMDZ. If you need a correct hardwire kit from us, please chat with our Whatsapp or email us.
- 6 Some of video files are missing/ Can't find videos. Our A3 dashcam has a loop recording function, it will delete the oldest files and record newer files when the SD card is full except the locked video files. We recommend you to turn on the G-Sensor at low sensitivity which will auto-lock the videos when a collision occurs. If you want to lock the current video manually, press power button while the camera is recording. The video will be locked and gets unable to be removed by Loop Recording.

#### 7 Any unresolved problems?

For any unresolved problems, please contact us by email (help@navycrest.net) or WhatsApp us directly instead of giving rating/feedback on amazon. Because your contact is blocked by amazon, and we are unable to get in touch with you to assist with your problems if you only give negative ratings or feedback on amazon.

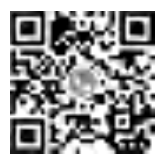

Please scan the code to chat with our technical team on Whatsapp, we will reply you in 12 hours on working days!

## INDEX

# INDEX

| Read Before Use            |    |  |
|----------------------------|----|--|
| Package Content            | 4  |  |
| Camera Overview            | 5  |  |
| Buttons Functions          | 6  |  |
| Indicators                 | 6  |  |
| Insatallation              | 6  |  |
| Insert/Remove a SD Card    | 7  |  |
| Install Positions          | 8  |  |
| Format the SD Card         | 9  |  |
| WiFi Connection            |    |  |
| Understanding WiFi Feature | 12 |  |
| Download App               | 13 |  |
| Connect WiFi               | 15 |  |
| Start to Use               | 16 |  |
| App Introduction           |    |  |
| App Interface Introduction | 17 |  |
| Check the Albums via App   | 18 |  |
| Check the Albums on PC     |    |  |

| Camera Settings           | 20 |
|---------------------------|----|
| Video Setting             | 20 |
| Advanced Setting          | 22 |
| 24H Parking Mode          | 22 |
| Universal Setting         | 24 |
| Resetting the Camera      | 25 |
| Synchronize Date and Time | 25 |
| Contact Us via App        | 25 |
| Specifications            | 26 |
| FAQ                       | 27 |
| Thank You                 | 30 |
| Contact Us                | 31 |

# PACKAGE CONTENT

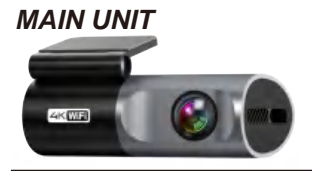

#### A3 Dash Cam

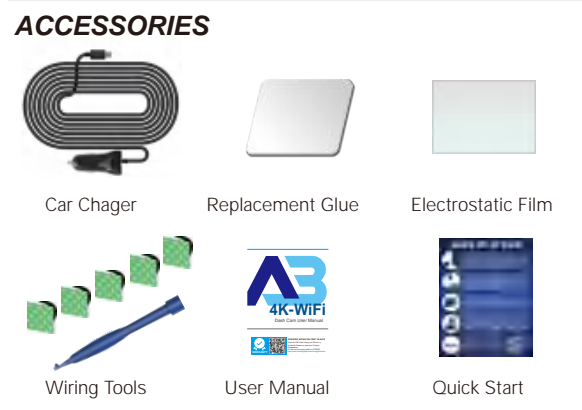

## REMINDER

 SD card is NOT included in Package. Please purchase it separately. The recommended SD card for A3: please go to amazon.com search ASIN: **B09B1GXM16**.
 For missing part/defective accessories issue, please email

(help@navycrest.net) us to get free replacement.

#### PRODUCT OVERVIEW

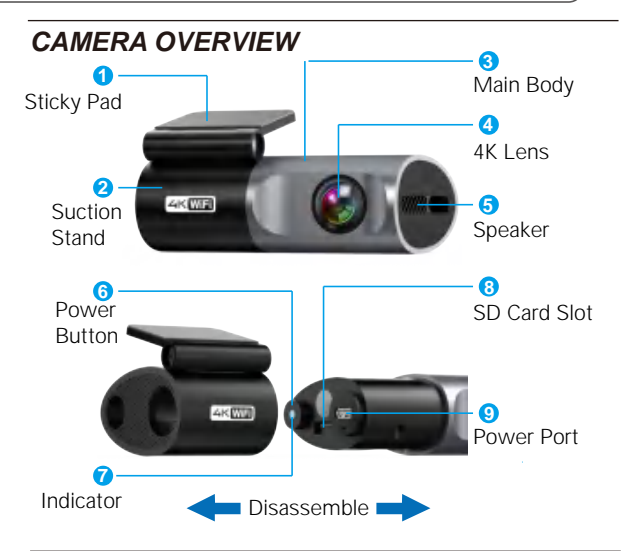

# NOTE

A3 has a hidden card slot design, when you want to insert/remove the SD card from A3 dash cam, please disassemble the part Main Boy from part Suction Stand first, then insert the SD card into part SD card slot.

You can also remove the Main body from your car and connect it to your PC to watch the Video, but before you remove that, please unplug the power cable first in order to not damage the power port.

## **BUTTON FUNCTIONS**

| BUTTON          | NAME                                                          | FUNCTIONS                       |
|-----------------|---------------------------------------------------------------|---------------------------------|
| POWER<br>BUTTON |                                                               | Press-Once: To locked the video |
|                 | Long-Press(8~10 seconds): To restore factory default settings |                                 |

## INDICATORS

Blinking Blue

A3 dash cam is recording and the cellphone is not connected.

#### 🔵 + 🛑 Blinking Blue & Red

A3 dash cam is recording and the cellphone is connected.

#### Constant Red

A3 dash cam is not recording and the cellphone is not connected.

# INSTALLATION

Please install your A3 following the guidance

## WARM TIPS

Our default settings of the A3 dash cam allow you to use the camera as soon as you get it without modifying any settings. Remember to format the SD card in Peztio APP before using it for the first time.

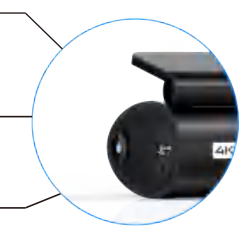

# 1 INSERT / REMOVE THE SD CARD

Our package is not include a SD card, please purchase/use only Brand Name, U3 or higher speed Micro-SD Card. Maximum support 256GB. If you don't know how to find it out, please contact us to get one.

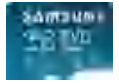

#### RECOMMEND

US customer amazon.com search: B09B1GXM16

#### **INSTALL THE SD CARD**

- a Turn off the A3 before inserting the SD card, disassemble the main body and the suction stand of the camera
- Aligning the metal contacts of the card facing upward. Push the memory card into the card slot, until a "click" sound is heard in the card slot, indicating that the memory card is inserted properly.

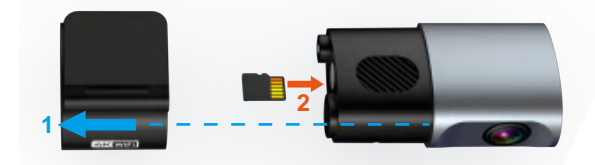

### REMOVE THE SD CARD

To remove the SD card, please gently push its edge inward until a "click" sound is heard in the card slot, then release your finger and it pops out. Please pull it out of the slot.

## REMINDER

1. Don't remove the SD card while the camera is on, the camera will shut down immediately and may cause video damage.

2. If your A3 dash cam has issues with any error notifications, that is caused by your MEMORY CARD. (NOT THE CAMERA ISSUE) -

Please Contact US for professional support.

## 2 INSTALL A3 TO WINDSHIEL

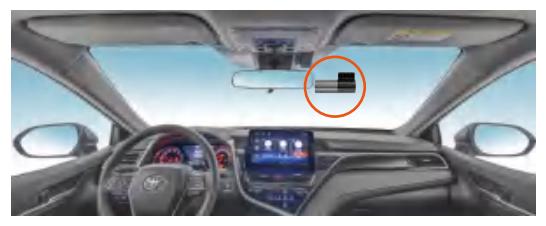

- a Installation Area: Most of our customer will install their A3 next to the rear view mirror and close to the passenger side. Park your car in a safe and well-lit area before you start the installation.
- Please use wet & dry tissues to repeatedly wipe the place you choose to install the dash cam in order to clean the dust particles on the windshield and the grease evaporated.
- **C** Stick the Electrostatic Film on the place you desire.

## About electrostatic Sticker

(1) Since the adhesive strength is strong on both sides and it is difficult to peel off once it is pasted, it will be troublesome if the pasting position is incorrect. Therefore, we design the electrostatic sticker to attach to the windshield first, then stick the bracket with 3M Adhesive on the electrostatic sticker. You can easily readjust location by sticking the 3M Adhesive on electrostatic sticker and peel it off.

(2) Re-sticking may weaken the adhesive strength of the tape and cause it to fall off. If you need more accessories, please CONTACT US.

- **d** Tear off the adhesive film of the sticky pad and stick it onto Electrostatic Film.
- e Connect the car charger to the car cigarette lighter socket, then insert the USB end of the charger into the Type C power port of the camera. Use the car wire trim tools to run the cable through the A-Pillar.

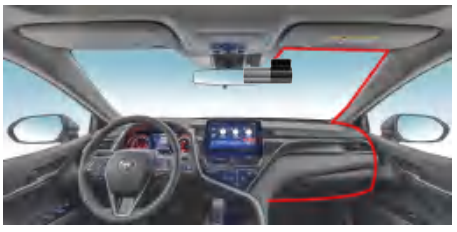

## REMINDER

If your car do NOT have the cigarette lighter socket for the dash cam, please CONTACT us to get a spare mini USB power cable.

# 3 FORMAT THE SD CARD

After inserting the memory card, the camera prompts "please format the SD card" for the first time your power on the dash cam. Please follow the steps below to format it properly.

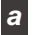

Connect Peztio APP and Access Camera (See Page12).

- Click the "Camera Settings"

On camera settings page, scroll down until you see "FORMAT SD Card", then choose "Format SD Card", and click "OK" to confirm to format the memory card.

| Navycrest-43-756E0                                       | 10:10 at 10 10                                                                                                    |
|----------------------------------------------------------|----------------------------------------------------------------------------------------------------|
| Centra la contected                                      | < Camera Settings                                                                                                    |
| 0                                                        | Exposure Compensation 40.0 >                                                                                                    |
| Commer Alberty More                                      | Video Time Option (Dob) and Time (                                                                                                    |
|                                                          | Anti Flicker (SH2.)                                                                                                    |
|                                                          | Relinced                                                                                                    |
|                                                          | Collision Sensing<br>where the device is in our large class, if well<br>automatically tools carrient recording labels where a<br>receiver is derivered.   |
| Carrora Pile Carrora Settings                            | Automatic Screen DH Time<br>The time is up to only of the science to writed shredning<br>during, and the relationed continues to be recorded and<br>time. |
|                                                          | Orwit                                                                                                    |
| Formatting will erase the                                | Wi-Fi Nome Navycrest-A3-756F0                                                                                                    |
| contents of the Storage card                             | Wi-Fi Pasaword                                                                                                    |
| of the camera. Please confirm<br>whether to perform this | Firmware Version 3-02-220024-V10                                                                                                    |
| operation?                                               | Format SD Cand                                                                                                    |
| 4                                                        | Default Settings                                                                                                    |
| Cancel OK                                                |                                                                                                    |

## Format Failure?

If the dash cam still prompt 'Please format the SD card' even if you have format it via the cellphone app, please use a PC to format it to 'FAT 32' file system then insert it into A3 dash cam and format it with cellphone app again, to see if the issue is still. If the issue is still, please get in touch with our email help@navycrest.net or our whatsapp.

# 4 TEST & ADJUST

After the power cable is connected correctly, please spark your engine to see if the A3 dash cam power on successfully and start recording automatically.

- a Auto Power ON: After the car is started, the camera can be powered on immediately. It will give out voice: "Start Recording".
- b

Auto Power OFF: After the car is shut off, the camera will also be turned off.

C

#### Test the WiFi Connection

Please download the app and get the dash cam linked with your cellphone, to test if the WiFi module works well. (see page 12 of this booklet)

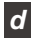

#### Adjust the Angle

Please rotate the mount of the dash cam to get the complete video.

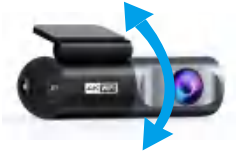

#### WiFi CONNECTION

# WIFI CONNECTION

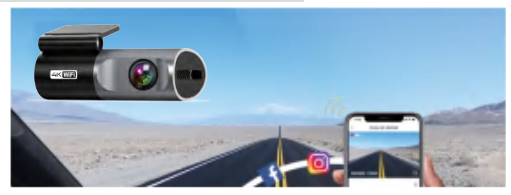

# THINGS YOU HAVE TO KNOW

#### ? WiFi Function

A3 dash cam has built-in WiFi module, so you can use your mobile phone to wirelessly pair with the camera through the WiFi, and instantly get the video from the dash cam. Apart from that, you can easily watch the live feed, view, download and share videos with family and friends. In summary, just like you connect a Bluetooth speaker to your smartphone for wireless music playback, the dash cam uses a WiFi signal (instead of Bluetooth) to pair your smartphone to the A3 in the same way.

### ? WiFi Valid Range

The valid range of the built-in WiFi signal of the A3 dash cam is 10FT. Please ensure that the range of the mobile phone and the camera is within this range, and no objects block it, otherwise the signal will be easily disconnected.

#### Can I Monitor Remotely?

A3 dash cam does NOT support remote monitor. Because the WiFi signal will not be turned on when the car is not powered on and the valid range of WiFi is 10FT. Therefore, the remote monitor function cannot be realized if both above conditions are not met.

## 1 DOWNLOAD 'Peztio' APP

Please scan the QR code of the relevant version below to download the APP and install it.

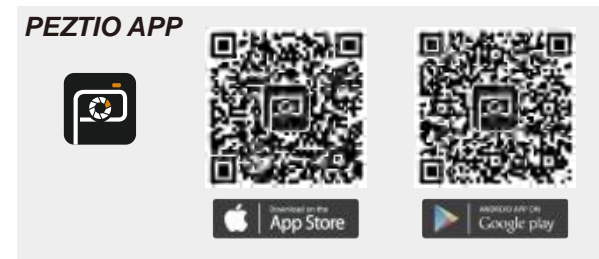

Or search for 'Peztio in App Store or Google Play Store to download and install it on your phone.

## **REMAIN POWER SUPPLY**

Please remain the A3 connected to the power while you are operating the WiFi function, otherwise the dash cam WiFi is offline.

## 2 AUTHORIZE PERMISSION

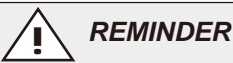

Just open the "Peztio' app you've downloaded, and authorize the permissions as below. When opening the app for the first time, please make sure to authorize the App with album, location, WLAN & cellular data, otherwise the Peztio app won't work correctly.

#### WiFi CONNECTION

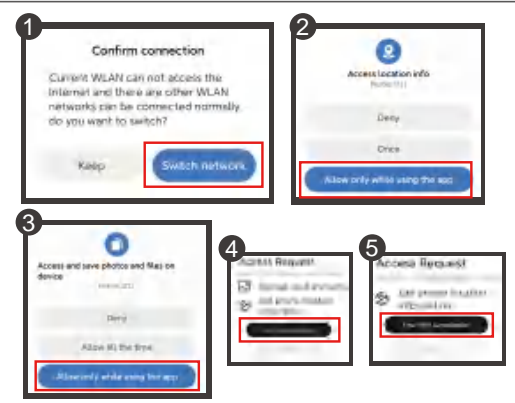

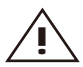

## **iOS USERS MUST KNOW**

If you get these notification windows while using the APP, ensure you choose "Allow" or "OK".

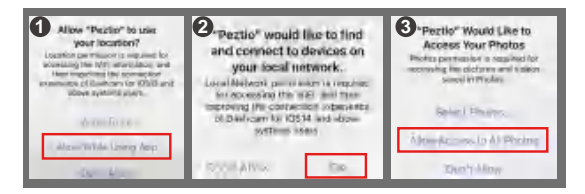

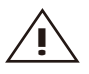

## ANDROID USERS MUST KNOW

Please choose "Keep", "Allow" or "Authorization" when these prompts appear.

## 3 Connect the WiFi

When you successfully turn on the app, just simply press 'Add Camera' > 'Next'> 'Add Camera' then it will jump to the WiFi setting of your cellphone. Simply join the A3 WiFi by going into your iPhone or Android phone's Settings > WiFi > **Navycrest-A3-**\*\*\*\*. Then enter the default password: **12345678**. And join the network.

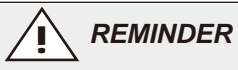

Once you connect to Navycrest-A3-\*\*\*\* WiFi, it will say 'No internet connection', which is fine. As long as you keep the WiFi connection, you can still use the APP normally. That's because this WiFi is a hub-type WiFi, which can only be used to transmit data, but has no Internet access function. That is to say, after the WiFi connection, it will show that there is no network. If you want to use the phone network, just disconnect the camera WiFi. The camera will continue to record even when there is no WiFi connected.

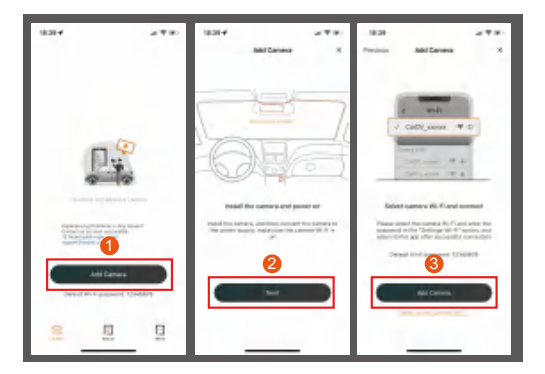

#### WiFi CONNECTION

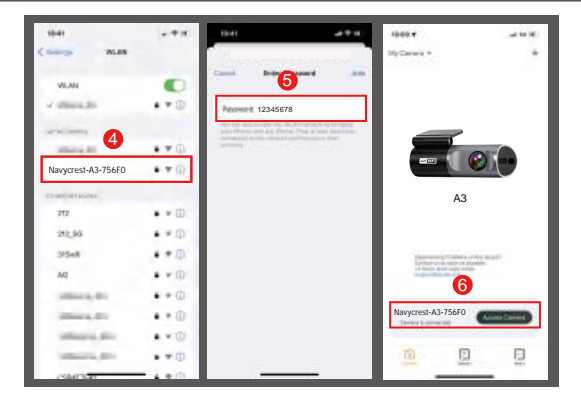

## 4 START TO USE

Once your camera is connected to "Navycrest-A3-\*\*\*\* WiFi successfully and when you go back Peztio app, the camera will sync automatically. You should see the live video feed from the camera on Peztio app. Then keep exploring the APP from here.

#### WATCH GUIDE VIDEO

Please scan the code to watch the A3 Dashcam WiFi connection video

#### **CONNECTION FAILURE?**

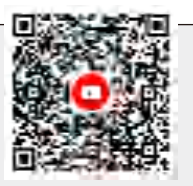

The cellular data will cause the live feed not to be viewed. Please disable the "Peztio" cellular data of your cellphone if you can't view the live feed.

Setting  $\rightarrow$  Peztio  $\rightarrow$  Disable the "Cellular Data"

# APP INTRODUCTION

All operations can only be set on Peztio APP

# App Interface

when you access to the camera, you will see the live time video of the dash cam.

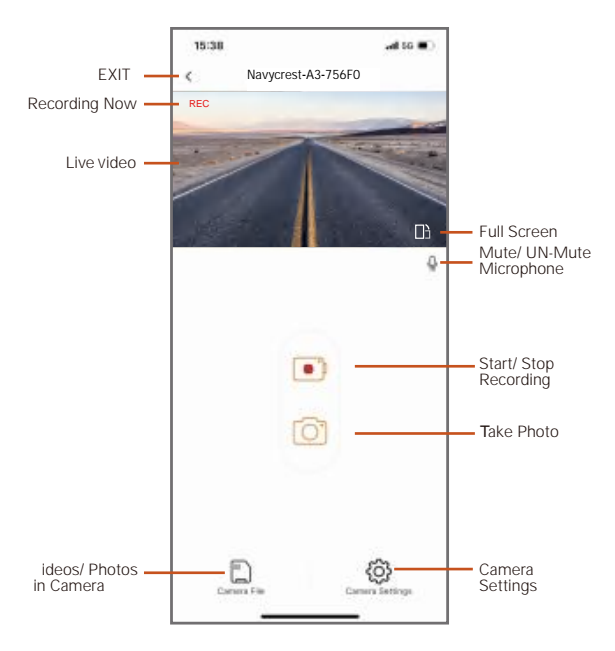

# Check Your Files on App

After you access the camera, you can press 'Camera Files' to check the recorded videos or photo of the dash cams. There are 3 folders for

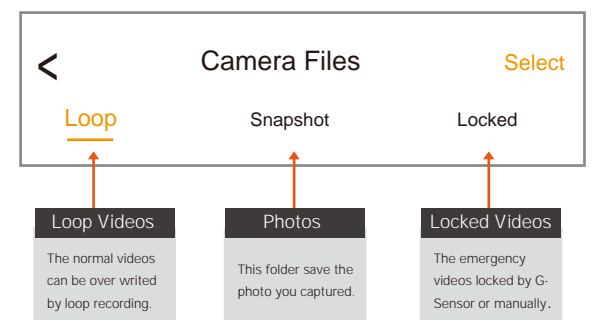

For the best effect, we recommend you to download the videos because the preview resolution in the app is at just 480P while the actual video is 4K-2160P.

# 

 Please download the videos if you need a more detailed and smoothly video, the preview resolution is at only 480P. For a real 4K 2160P video experience, please use a monitor that support 4K resolution while most cellphone can only support up to 2K resolution.
 The downloaded videos / photos will be saved in your local albums.

# DOWNLOAD ALBUMS TO PC

You can remove the SD card from A3 dash cam and insert it to computer directly(if your computer doesn't have memory slot, then you need to purchase a 'Micro SD Card to USB Adapter').

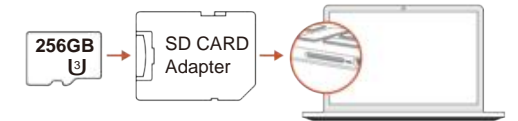

- 2 After you insert the SD card to your computer, please look for the added flash drive. You should be able to see drive "D" or "E" or other name depending on the pre-installed hard drives.
- 3 When you locate the added flash drive, double click in it, then you will see the 'DCIM' folder where you will find all of you videos recorded by A3.

### RECOMMEND VIDEO PLAYER

The video format of A3 dash cam may be not supported by your computer original video player. We recommend you download a VLC Player to play the videos. You can get it free at

#### www.videolan.org

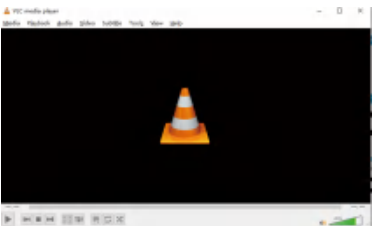

#### **CAMERA SETTING IN APP**

# CAMERA SETTING IN APP

You can adjust the A3 settings in Peztio app

# VIDEO SETTINGS

#### Sound Recording

The A3 dash cam supports voice recording, you can activate it on camera settings to record the voice or turn it off to prevent the voice from being recorded.

On (Default)Off

#### Video Resolution

Choose the resolution you want according to your needs. The higher the resolution, the more storage space the video will take up.

- 4K 2160P (Default)
- 2K 1440P
- 1080P

#### Speaker Volume

This feature allows you to adjust the volume of the speaker, and if you feel the volume of the speaker is too loud, you can turn it down or turn it off. Voice contents:

- Factory default success
- Formatting is completed
- ■) Mute off
- Mute on
- Picture success
- ■) Please format the SD card
- ◄)) Please insert the SD card
- ▲)) Start recording
- Start time-lapse video
- Stop recording
- J) Video locked

#### OPTIONS:

Off
Low(Default)
Middle
High

# VIDEO SETTINGS

#### Loop Record Options

The duration of each recorded video will be saved in the normal video folder according to the loop recording time you set. When the capacity of the normal video folder reaches 70% of the total, new loop recording files will automatically overwrite original loop recording files. After this function is enabled, the video file will automatically overwrite the loop, so as not to stop recording during the driving process.

- 1 minute (Default)
- 2 minutes
- 3 minutes
- 5 minutes

#### Exposure Compensation

Here you can adjust the brightness of the photo or video as your requirement.

From +2.0 to -2.0, 0.0 (Default)

#### Video Time Option

You can choose whether to put a logo or date watermark on the video.

Off

Date and Time (Default)

#### Anti Flicker

Please select the corresponding frequency according to the power specification used in your country/region.

• 50 Hz (Europe) (Default)

60 Hz (USA)

# ADVANCED SETTINGS

#### **Collision Sensing**

Built-in 3-axis impact gravitational accelerometer, the video files will be locked and stored automatically when the collision sensor is triggered by emergency shock or collision, ensuring your most important footage is kept protected.

To manually lock the video, just press the "Power" button to lock the current video and capture it.

#### Automatic Screen Off Time

The screen will be turned off automatically when reach the set time if no any operation on camera. The camera will continue to record even when there is no screen display.

- Off (Default)
- 10 Seconds
- 30 Seconds
- 1 Minute

- Off
- Low (Default)
- Middle
- High

## PARKING MODE

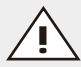

# HARDWIRE KIT REQUIRED

This function will only appear on camera settings when the camera is powered by our dedicated hardwire kit. A Type C hardwire kit is needed for this function. You can purchase separately by visiting "https://www.amazon.com/dp/B0BFFGCMDZ". Or please reach us to get a free hardwire kit then connect it to A3.

# Parking Mode (When the parking mode is turned on, the time-lapse video function will not work. These two functions cannot run at the same time).

This feature is designed to work while your car is parked. After installation of dedicated hardwire kit and connected, you can turn on the parking mode on Peztio APP. When your car is parked and the camera detects a collision, it will turn on automatically, start recording for 1 minutes and then turn off. The video will be locked and saved to emergency file, preventing from deleting by loop recording function.

- Off (DEFAULT)
- On (Recommended)

# REMINDER

This function requires a hardwire kit. Meanwhile, please make sure the Collision Sensing is turned on because it is trigger by Collision Sensing.

# 24-HR Parking Mode (When the timelapse recording function is turned on, the parking mode function will not work. These two functions cannot run at the same time).

 Timelapse recording (Recommended)
 This function need hardwiring your dash cam. When time lapse is selected, the camera will record at 1FPS. For example, if you select 1FPS and the current video resolution frame rate is 30FPS, the recorder will generate a 30FPS video per second. Low Frame rate mode can greatly preserve the integrity of the video and save space on the memory card.

When the timelapse recording got activated, the camera will give you voice alert stating "start timelapse recording" when you turn off your car.

#### PARKING MODE

#### Normal recording

This function need hardwiring your dash cam. It will work as normal recording while you are driving. Compared with time-lapse video, recording clips of the same time, the normal recording will take up more memory under same recording time, but the playback speed is normal so that you can see more details.

#### Parking Record Time

This features offer you the optional parking recording time. When the parking mode reaches the preset time, the camera will stop recording and automatically turn off.

- 24 hours (Recommended)
  - 48 hours

## **GENERAL SETTINGS**

#### Password

Here you can change the WiFi password as your preference. Default password: 12345678

#### Format SD Card

This feature can be used to format the memory card. After formatting, the files on the memory card will be deleted. Please back up important files before formatting.

#### **Firmware Version**

This features indicates the firmware version used by the current camera, which can be used to determine whether to upgrade the firmware version.

#### **Default Settings**

This feature reset the camera back to factory settings.

#### FORGOT MY PASSWORD? If you forget your password, just hold on the LOCK button for 8-10 seconds to reset the password. It will restore to the default password: 12345678.

#### Resetting the Camera

If you forget the WiFi password or want to restore the device to the factory settings, you can press and hold the LOCK button for 8-10 seconds, and the device will be reset to the factory settings.

#### Synchronize Date and Time

Make sure that the dash cam is successfully connected to the Peztio app and the device records normally. The device will automatically synchronize the date and time of the mobile phone without manual settings.

## NEED HELP?

If you have any issues or need from our after-sale support, there are 2 ways for you to get in touch with us in 'Peztio' app. Typically we will reply to you in 12 hours on working days!

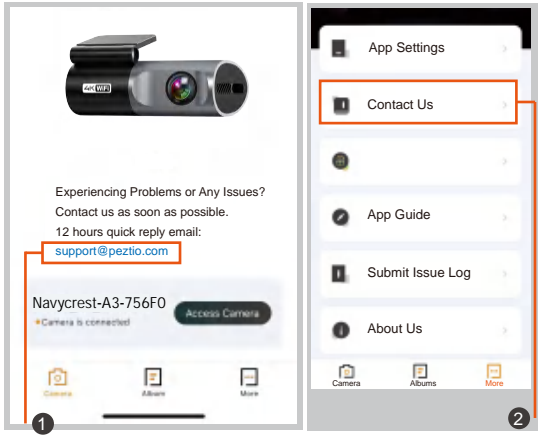

Click the email address directly on 'Camera' page. Click 'Contact Us' on 'More' page.

# **SPECIFICATIONS**

| WiFi                   | Built-in                                               |
|------------------------|--------------------------------------------------------|
| G-sensor               | Built-in                                               |
| Resolution             | 2160P/1440P                                            |
| Sensor                 | 6 glass, Wide Angel Lens                               |
| Language               | English, German, Japanese, etc                         |
| Video Format           | .Mov                                                   |
| Picture Format         | JEPG                                                   |
| Power interface        | 5V/1A                                                  |
| Working<br>Temperature | Working temperature -4°F to<br>167°F (-20° C to 75°C). |

# Frequently Asked Question

- 1 Camera won't connect to the app and says connection failed. When opening the app for the first time, please make sure to authorize the App with the album, location, WLAN & cellular data, otherwise, the connection will fail. Please contact us for support when you can't get this issue resolved.
- 2 Camera keeps saying "abnormal or no storage card" after inserting an sd card or formatting it in the settings.

 We suggest to format your SD card on APP, but if you failed to do it on your app, please format the SD card into FAT32 format on PC.

(2) Make sure you are using the recommended, CLASS 10, U3 Speed, and 256GB max SD card. Otherwise you will get notice of a malfunction. The recommended SD card for A3: please go to amazon.com search ASIN: B09B1GXM16.

#### 3 Keep saying format SD card.

All the new SD CARD requires to be formatted in Peztio App. It's not available to format on computer. Please go to Peztio APP $\rightarrow$ Connect Camera $\rightarrow$ Camera Settings $\rightarrow$ Format SD Card.

#### 4 Can't record 24 hours?

A mini USB hardwire kit is needed for this function. A3 support 24 hours parking monitoring only when it is connected to a mini USB hardwire kit (not included in the package), please go to amazon.com search B0BFFGCMDZ. If you need a correct hardwire kit from us, please chat with our Whatsapp or email us

# **5** Do you have to connect to camera WiFi signal each time you get in the car in order for it to record?

No, the dash cam will automatically record without connecting to your WiFi.

6 What does it mean when the camera says "Video locked"? It is caused by the collision sensing. Built-in 3-axis impact gravitational accelerometer, the video files will be locked and stored automatically when the collision sensor is triggered by emergency shock or collision, ensuring your most important footage is kept protected. We suggest you set the collision setting into "LOW" level in camera settings.

**7** The video playback on Peztio APP is blurry and freezing.

Due to the limitation of WiFi transmission rate, the videos you watch is only 480P if you don't download the files. So we suggest you download the videos to your phone and watch them in local album. The downloaded video resolution can be up to 4K 2160P.

#### 8 Loop recording doesn't work.

(1) Please check your SD card version, this loop recording function requires a Class 10, U3 SD card within 256GB, otherwise your videos can't be saved or overwrite.

(2) Make sure your loop recording is on and format your SD card, then set the G-Sensor at low sensitivity, you SD card may have too much locked videos and loop recording can't overwrite with these videos.

#### 9 Can I monitor my car remotely?

A3 is unable to stream footage over the cloud or the internet. It is not a cloud or IP camera, nor it is intended to be. As long as you are within 10 feet of your dash cam, you can get live feed and footage on Peztio APP.

#### 10 The video only have sound but not image?

Please google 'VLC Player', download and install it for free, this issue happens when your original player doesn't support the video format of the dash cam. So please use VLC Player to play the videos.

#### 11 Can't View Live video on Peztio App?

The cellular data will cause the live feed not to be viewed. Please disable the "Peztio" cellular data of your cellphone.

#### Setting $\rightarrow$ Peztio $\rightarrow$ Disable the "Cellular Data"

#### 12 Overheat Damage

Do not expose this camera to extremely high heat, direct sunlight, cigarettes, cigars, candles, or low temperatures or crush or break.

#### 13 Unresolved issues?

Please contact us email or whatsapp directly, and we are here to help. Typically we will reply you in 24 hours.

# Sincere Thanks

Dear customer,

Thanks for choosing our Navycrest dash cam. As you are the most valuable customer of us, we provide 12 months warranty & life time customer care for you. **Please regist** 

your product on our website (following the steps below) and we will provide the warranty service and customer care for you.

If you have any problem about our dash cam, please contact us via the email or whatsapp. Typically we will reply in 12 hours and we will try our best to help, thank you! Sincerely,

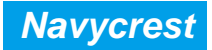

### REGIST YOUR 12 MONTHS WARRANTY (CUSTOMER CARE)

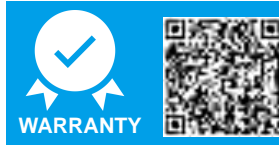

#### **REGISTER WITHIN THE FIRST 30 DAYS**

Scan this QR Code Using your iPhone or Andriod's Camera to start your Product Registration.

Or visit the link using mobile or PC/MAC: navycrest.net/apps/product-registration PLEASE FEEL FREE TO GET SUPPORT WITH OUR DASH CAM SPECIALIST!

# HERE ARE OUR CONTACT!

OUR EMAIL ADDRESS: help@navycrest.net

Scan the code with your cellphone and you can email us directly!

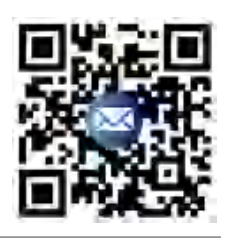

OUR WhatsApp

Scan the code with your WhatsApp and chat with our support right now!

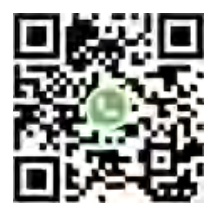

# We will reply to you in 12 hours on working days!

This device complies with Part 15 of the FCC Rules. Operation is subject to the following two conditions: (1) this device may not cause harmful interference, and (2) this device must accept any interference received, including interference that may cause undesired operation

NOTE: This equipment has been tested and found to comply with the limits for a Class B digital device, pursuant to Part 15 of the FCC Rules. These limits are designed to provide reasonable protection against harmful interference in a residential installation. This equipment generates, uses and can radiate radio frequency energy and, if not installed and used in accordance with the instructions, may cause harmful interference to radio communications. However, there is no guarantee that interference will not occur in a particular installation.

If this equipment does cause harmful interference to radio or television reception, which can be determined by turning the equipment off and on, the user is encouraged to try to correct the interference by one or more of the following measures: -- Reorient or relocate the receiving antenna.

- -- Increase the separation between the equipment and receiver.
- -- Connect the equipment into an outlet on a circuit different from that to which the receiver is connected.
- -- Consult the dealer or an experienced radio/TV technician for help.

Warning: changes or modifications not expressly approved by the party responsible for compliance could void the user's authority to operate the equipment

Radiation Exposure Statement

This equipment complies with FCC radiation exposure limits set forth for an uncontrolled environment. This equipment should be installed and operated with minimum distance 20cm between the radiator and your body.